# TaxWise<sup>®</sup> Online Learning Portal

## **Entering Taxpayer Data**

To access the Guide to Entering 1040 Tax Data:

- Click F1, to load Program Help. 1.
- Click the Search tab, and in the search field type *Guide to Entering data* and click the **Search** button. 2.

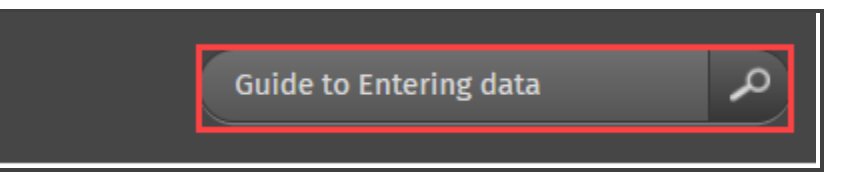

TaxWise Online Program Help displays the search results. Click the title of the help article you want to 3. access.

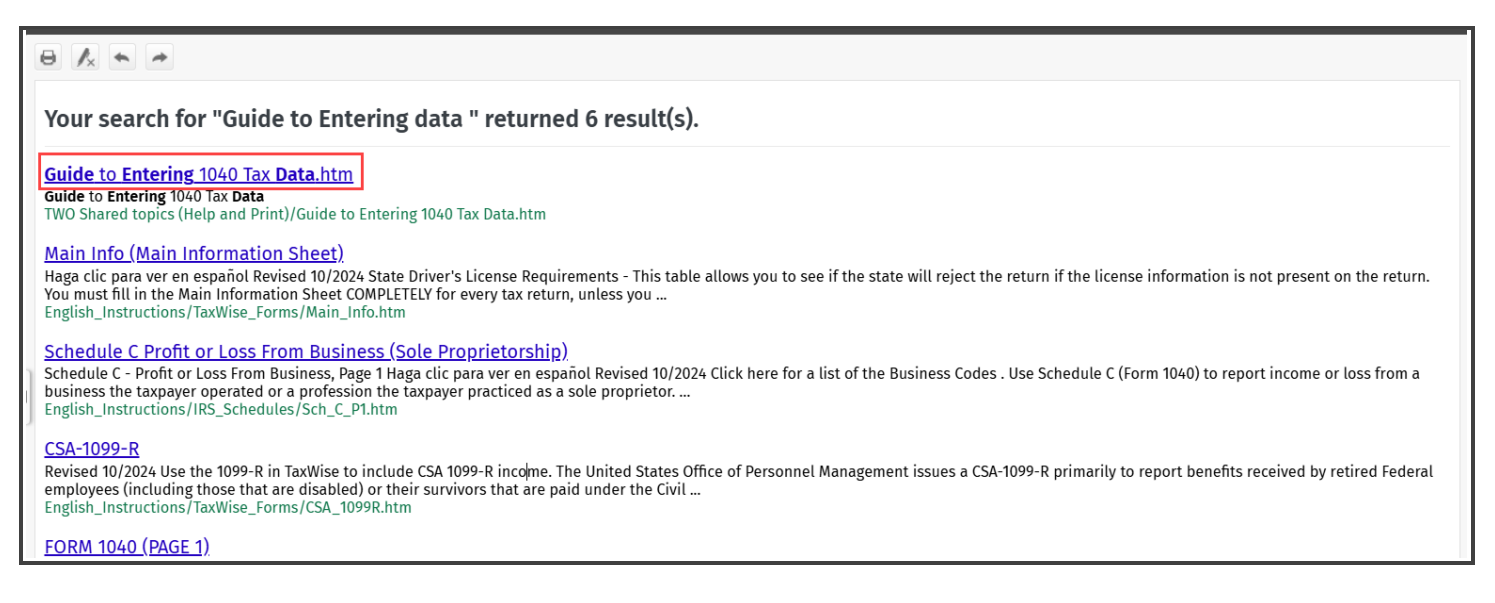

TaxWise Online displays the article in the display pane to the right. 4.

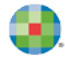

|   | Guide to <mark>Entering</mark> 1040 Tax <mark>Data</mark>   |                                                              |  |  |  |  |  |  |
|---|-------------------------------------------------------------|--------------------------------------------------------------|--|--|--|--|--|--|
|   | Type of Income                                              | Where to Enter                                               |  |  |  |  |  |  |
|   | W-2                                                         | W-2                                                          |  |  |  |  |  |  |
|   | Substitute W-2 (Form 4852)                                  | F9 on EIN entry of new, blank W-2                            |  |  |  |  |  |  |
|   | W-2G (Gambling income)                                      | W-2G                                                         |  |  |  |  |  |  |
|   | W-2GU (Guam W-2)                                            | W-2GU                                                        |  |  |  |  |  |  |
| h | Income from Foreign Employer with no EIN not reported on W2 | FEC (Foreign Employer Compensation)                          |  |  |  |  |  |  |
| J | К-1                                                         | K-1 P/S (Partnership/S Corp) or K-1 E/T (Estates and Trusts) |  |  |  |  |  |  |
|   | 1099-R                                                      | Form 1099-R                                                  |  |  |  |  |  |  |
|   | CSA 1099-R                                                  | Form 1099-R                                                  |  |  |  |  |  |  |
|   | RRB 1099-R                                                  | Form 1099-R                                                  |  |  |  |  |  |  |
|   | Substitute 1099-R (Form 4852)                               | F9 on Payer's ID entry of new, blank 1099-R                  |  |  |  |  |  |  |
|   | Unemployment Compensation, Repayment, Withholding           | 1099-G                                                       |  |  |  |  |  |  |
|   | Tips not on W-2                                             | Form 4137                                                    |  |  |  |  |  |  |
|   | Scholarship not on W-2                                      | 1040 Worksheet 1                                             |  |  |  |  |  |  |
|   | Household Employee income not on W-2                        | 1040 Worksheet 1                                             |  |  |  |  |  |  |

5. Use the printer icon at the top to print this guide.

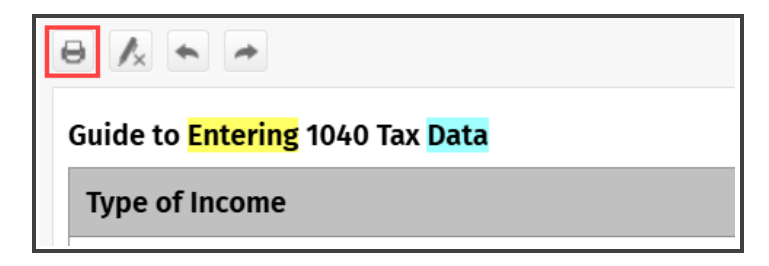

#### Completing the Main Information Sheet

Use the Main Information Sheet as the primary entry form for information in the return. TaxWise Online displays this form when you open a return. Complete the Main Information Sheet before entering data on any other forms. This information will carry throughout the return.

#### **Zip Code Locator**

Use the Zip Code Locator to enter the city and state. To complete the city and state information. Enter the **Zip Code** and press **Enter**. TaxWise Online auto-fills the city and state.

| 225 Chas | stain Meadows Ct |    |
|----------|------------------|----|
| 30144-   | Kennesaw         | GA |

Due to refresh rate differences, it may take a couple of seconds for the city and state to load.

#### Filing Statuses

Select the appropriate check box for the taxpayer's filling status. For some filing statuses, TaxWise Online makes other boxes in this section required.

- If the taxpayer's filing status is married filing separately, type the spouse's name and Social Security number in the appropriate boxes. Then, read the questions carefully and select the **Yes** or **No** check box for each question.
- If the taxpayer's filing status is head of household, and the qualifying child is <u>not</u> the taxpayer's dependent, type the child's name and Social Security number in the appropriate boxes.
- If the taxpayer's filing status is qualifying widow or widower with dependent child, type the year the spouse died in the appropriate box.

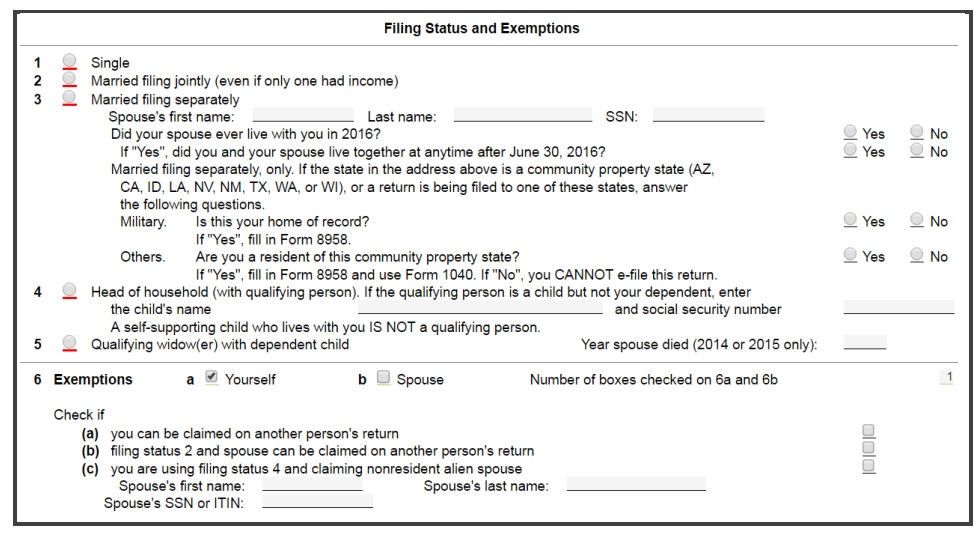

#### Dependents

Enter the dependents and select the dependent care and earned income credit check boxes for any dependents who are qualifying children for those credits. Make sure you type all of the information for every dependent and non-dependent, including the Social Security number, months in home, dependent code and other information.

| First name | Last name | Date<br>of<br>birth | Age              | Social<br>security<br>number | Relationship<br>to<br>YOU | Mos<br>in<br>home | C<br>d<br>e | D<br>C | E<br>I<br>C | C<br>T<br>C | ldentity<br>theft<br>PIN |
|------------|-----------|---------------------|------------------|------------------------------|---------------------------|-------------------|-------------|--------|-------------|-------------|--------------------------|
|            |           |                     | 0<br>0<br>0<br>0 |                              |                           |                   |             |        |             |             | 0<br>0<br>0              |

#### More than 4 Dependents

If you have a taxpayer with more than four dependents, you will have to add the additional dependent worksheet.

To add more than 4 dependents:

**1.** On the Main Information Sheet, add the first four dependents in the Dependent/Nondependents section.

| The ODC co | to charge a flat fee fo<br>olumn indicates that t | for dependents instead of a fee per dependent<br>the dependent qualifies for the credit for other dependents. |     |                              |                           |                   |                  |        |             |             |             |                          |  |  |
|------------|---------------------------------------------------|----------------------------------------------------------------------------------------------------|-----|------------------------------|---------------------------|-------------------|------------------|--------|-------------|-------------|-------------|--------------------------|--|--|
| First name | Last name                                         | Date<br>of<br>birth                                                                                           | Age | Social<br>security<br>number | Relationship<br>to<br>YOU | Mos<br>in<br>home | C<br>o<br>d<br>e | D<br>C | E<br>I<br>C | C<br>T<br>C | O<br>D<br>C | ldentity<br>theft<br>PIN |  |  |
| ChildOne   |                                                   | 02/01/2006                                                                                                    | 13  | 222-00-1222                  | SON                       | 12                | 1                |        |             | 1           |             | (                        |  |  |
| ChildTwo   |                                                   | 03/03/2008                                                                                                    | 11  | 333-00-1333                  | DAUGHTER                  | 12                | 1                |        | 1           | 1           |             | (                        |  |  |
| ChildThree | T                                                 | 04/04/2011                                                                                                    | 8   | 444-00-1444                  | DAUGHTER                  | 12                | 1                |        | 1           | 1           |             |                          |  |  |
| ChildFour  |                                                   | 05/05/2015                                                                                                    | 4   | 555-00-1555                  | SON                       | 12                | 1                |        | 1           |             |             |                          |  |  |

- List non-dependents on the Main Information Sheet. Children who qualify for Earned Income Credit (EIC) or dependent care credits must be entered on the Main Information Sheet as well.
- 2. Next, in the Loaded Forms section, click on Form 1040 page 1.

| Loaded Forms |             |  |  |  |  |  |  |
|--------------|-------------|--|--|--|--|--|--|
| +            | - 8 =       |  |  |  |  |  |  |
| US           |             |  |  |  |  |  |  |
|              | ! Main Info |  |  |  |  |  |  |
|              | ✓ 1040 Wkt3 |  |  |  |  |  |  |
|              | 🖌 1040 Pg 1 |  |  |  |  |  |  |
|              | 1040 Pg 2   |  |  |  |  |  |  |
|              | 🗋 Sch 1     |  |  |  |  |  |  |
|              | 🗋 Sch 2     |  |  |  |  |  |  |

**3.** From the Dependents section, from any of the name fields, click the arrow to the right of the field.

| Child One  | Nuwer  |
|------------|--------|
| ChildTwo   | Kluwer |
| ChildThree | Kluwer |

**4.** On the menu, click the **Link** icon.

| Dependents |            |
|------------|------------|
|            |            |
|            |            |
|            |            |
| First name | l ast name |
| i not name | East name  |
|            |            |
|            |            |
| Child One  | Miluwer    |
| ChildTwo   | Kluwer     |
| a          |            |

5. TaxWise Online displays the Link to a Form dialog box, click the **New** tab.

| Link to a form | × |
|----------------|---|
| Existing New   |   |

6. Under the New tab, Select the Addl Deps – Form 1040 Additional Dependents Worksheet.

| Link to a form                            | × |
|-------------------------------------------|---|
| Existing                                  | _ |
| Addl Deps - Form 1040 Additional Depend   | 1 |
| le la la la la la la la la la la la la la |   |

**7.** TaxWise Online displays the Additional Dependents worksheet, were we see listed the first four dependents entered on the Main Information Sheet. From here, you can add the additional dependents.

| US 1040                                                                                                    |                                      |                              | A                                                    | dditiona                                    | al Dependents                                            |                                    |                            |                       |             |             |                          |
|----------------------------------------------------------------------------------------------------|--------------------------------------|------------------------------|------------------------------------------------------|---------------------------------------------|----------------------------------------------------------|------------------------------------|----------------------------|-----------------------|-------------|-------------|--------------------------|
| Do not skip lines. Delete blank lines by using the ALT and DELETE keys.                                                                |                                      |                              |                                                      |                                             |                                                          |                                    |                            |                       |             |             |                          |
| Code = Dependent code. Enter 1, 2, or 3.<br>The ODC column indicates that the dependent qualifies for the credit for other dependents. |                                      |                              |                                                      |                                             |                                                          |                                    |                            |                       |             |             |                          |
| Depen<br>First name                                                                                                    | dent Information<br>Last name        | Name<br>code                 | Date<br>of<br>birth                                  | Age                                         | Social<br>security<br>number                             | Relationship<br>to<br>you          | Mos<br>in<br>home          | C<br>o<br>d<br>e      | C<br>T<br>C | O<br>D<br>C | Identity<br>theft<br>PIN |
| Child One<br>ChildTwo<br>ChildThree<br>ChildFour                                                                                       | Kluwer<br>Kluwer<br>Kluwer<br>Kluwer | KLUW<br>KLUW<br>KLUW<br>KLUW | 05/05/2015<br>04/04/2011<br>03/03/2008<br>02/01/2006 | 4<br>8<br>11<br>13<br>0<br>0<br>0<br>0<br>0 | 222-00-1222<br>333-00-1333<br>444-00-1444<br>555-00-1555 | SON<br>DAUGHTER<br>DAUGHTER<br>SON | 12<br>12<br>12<br>12<br>12 | 1<br>1<br>1<br>0<br>0 |             |             |                          |

Do not use the Additional Dependents statement if there are four or fewer dependents or nondependents. Doing so causes an e-file error.

#### Adding State Forms to a Return

If you are preparing a state return for the client, you must identify the state on the State Information section, of the Main Information Sheet. Up to nine states may be attached to a Federal return.

To add state forms:

1. On the Main Information Sheet, go to the Sate Information section. Enter the state abbreviation(s) in the appropriate fields. For this example, the taxpayer is a resident of the state of Georgia. Enter the initials GA, in the Full resident field.

State Information or fill in state information below If you are not preparing a state return, check here and 💭 Full year resident: Part-year: \_\_\_\_ and \_\_\_\_ Nonresident:

2. When you enter the state initials, the red, is cleared from this section.

| State Information   | If you are not preparing a state return, check here | or fill in state information below |
|---------------------|-----------------------------------------------------|------------------------------------|
| Full year resident: | GA and Part-year: andP                              | Nonresident:                       |

**3.** The state forms will load below the federal forms in the Loaded Forms section.

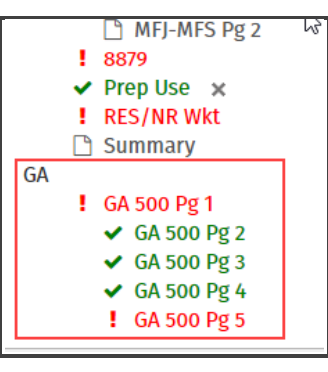

If you do not need to complete a state return, select the checkbox in the State Information section.

| State Information   | If you are not preparing a state return, check here | or fill in state information below |  |
|---------------------|-----------------------------------------------------|------------------------------------|--|
| Full year resident: | and Part-year:and                                   | Nonresident:                       |  |

#### **Type of Return**

In the Type of Return section of the Main Information Sheet, select the appropriate check box for how you will file the return for the taxpayer.

**Bank Products** - Select when the taxpayer is applying for a settlement solution with an electronically filed return. Diagnostics checks for inconsistencies in the return and electronic filing errors, as well as bank application errors. Types of bank products include: Electronic Refund Checks (ERC) and Direct Deposit Refunds (DDR).

**E-File ONLY** - Select this check box when you electronically file, or e-file, the return and the taxpayer is not applying for a settlement solution, such as an electronic refund check. Diagnostics checks for inconsistencies in the return and electronic filing errors.

**Paper** - Select this check box when mailing a return to the IRS. Paper file if the return does not qualify for efiling or if the taxpayer chooses to paper file. When you run Diagnostics for a paper-filed return, TaxWise Online checks for inconsistencies only.

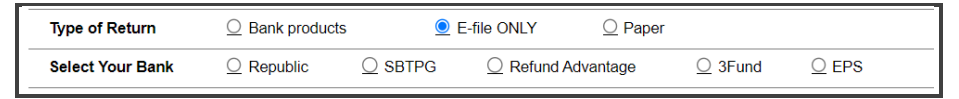

If you select bank products, you must also select your banking partner. Review the lesson on Completing Bank Form, later in this course.

#### Bank Account Information

Enter the taxpayer's bank account information in the Bank Account Information section if the taxpayer is efiling or mailing the return and wants the refund direct deposited or wants the balance due deducted from the bank account.

#### Self-Select and Practitioner PIN(s)

When preparing a return for electronic filing, the IRS requires a PIN as an electronic signature. The ERO, the taxpayer and the spouse must sign the return electronically with a PIN. For the PIN, you can use any five-digit number, except all zeroes.

#### **ERO PIN**

To sign the return with a PIN, use the Self-Select and Practitioner PIN(s) section., enter a five digit PIN, choose if you are using Practioner PIN by checking the box then check the box for The income tax return under What form(s) are you e-filing using PINs?

| Self-Select and Practitioner PIN(s)                                                                                                    |              |
|----------------------------------------------------------------------------------------------------|--------------|
| ERO PIN for both the Self-Select and Practitioner PIN programs<br>Check here if using the Practitioner PIN method for e-filing this income tax return or Form 4868 with direct<br>debit                                                                                                    | 0            |
| <ul> <li>What form(s) are you e-filing using PINs?<br/>The income tax return<br/>Form 4868 without direct debit. No PINs required<br/>Form 4868 with direct debit</li> <li>* Form 2350 without direct debit</li> <li>* Form 2350 with direct debit</li> <li>* Requires date(s) of birth above and 2018 original AGI or 2018 PIN. F8 to change spouse AGI, if incorrect.</li> </ul> | 27<br>100000 |

#### **Taxpayer and Spouse PINs**

The taxpayer and spouse can enter their own PINs if using Self-Select or authorize the ERO to enter them by using Practitioner PIN. Taxpayers can use a different PIN each year. TaxWise Online does not generate PINs automatically.

|                                     | The date must be entered below. This is today's date: 01/26/2017                      |                             |
|-------------------------------------|---------------------------------------------------------------------------------------|-----------------------------|
| Taxpayer's PIN                      | <ul> <li>Enter 5 numbers, other than all zeroes.</li> <li>do not authorize</li> </ul> | Do NOT use @Today.<br>Date: |
| ERO firm name<br>year 2016 electror | nically filed income tax return.                                                      | ignature on my tax          |
| Spouse's PIN                        | 0 Enter 5 numbers, other than all zeroes.                                             | Date:                       |
| ERO firm name<br>year 2016 electror | nically filed income tax return.                                                      | ignature on my tax year     |

### **Identity Protection PIN**

If the taxpayer or spouse was a victim of identity theft and have an Identity Protection PIN. Type this PIN in the **Taxpayer's identity theft PIN** field. Do not enter any leading zeroes with this PIN.

| Identity Protection PIN<br>If the taxpayer and / or spouse is an identity theft victim who has been validated by the IRS and has received a CP01A<br>letter that contains an Identify Protection PIN, enter the PIN here. Do not enter leading zeroes. |   |
|----------------------------------------------------------------------------------------------------|---|
| Taxpayer's identity theft PIN<br>Spouse's identity theft PIN                                                                                                    | 0 |

#### **Third Party Designee**

Select the **Yes** or **No** check box to indicate whether the taxpayer wants to allow another person to discuss his or her tax return with the IRS. If you select **Yes**, TaxWise Online makes the designee's name, phone number and PIN required for electronically filed returns.

As the designee, select a PIN. You can use any five digits, other than all zeroes.

| Third Party Designee<br>Do you want to allow another person to discuss this return with the IRS? |  | _ Yes _ No                        |
|--------------------------------------------------------------------------------------------------|--|-----------------------------------|
| Designee's name:<br>Designee's telephone:                                                        |  | Designee's PIN (cannot be 00000): |

#### **Preparer Information Section**

Preparer information can be completed one of two ways:

- Return Templates
- User Settings

If there is only one preparer, then the preparer can complete this information using Return Templates.

For additional information on setting up Return Templates, review the Setting up TaxWise Online lesson, in the Product Registration & Setup course.

If there are multiple preparers, each preparer should complete their Preparer Information under their user settings.

For additional information on User Settings, review the *Enter Preparer and ERO Information* lesson in this course.

If you do not enter information in Return Templates or User Settings, you must type the information in the fields for each return.

| Preparer Information       | Check to bill as a self-prepared return:        |                             |                         |
|----------------------------|-------------------------------------------------|-----------------------------|-------------------------|
| Preparer's ID:             |                                                 |                             | Date:                   |
| Preparer's name:           |                                                 |                             | Print as signature: 🛛 🗌 |
| PTIN:                      | 0                                               |                             | EIN:                    |
| Firm name:                 |                                                 |                             | Check if also ERO:      |
| Address:                   |                                                 |                             | Check if self-employed: |
| Zip code:                  |                                                 |                             | Phone:                  |
| Email address:             |                                                 |                             | Fax:                    |
| Non-paid indicator:        |                                                 |                             | IRS only:               |
| I have verified that the P | TIN entered above is correct and belongs to the | preparer signing the return |                         |